## For staff using Outlook 2013

## Tell Outlook 2013 to immediately check for new messages.

- 1. In Outlook 2013, click on the **Send/Receive** tab at the top of the window.
- 2. Click on Update Folder to force your Outlook check for new messages immediately.

| FILE HOME SEND / RECEIVE FOLDER VIEW | 03        | S ∓                                  |                                                             |                                        |                        |
|--------------------------------------|-----------|--------------------------------------|-------------------------------------------------------------|----------------------------------------|------------------------|
|                                      | FILE      | HOME                                 | SEND / RECEIVE                                              | FOLDER                                 | VIEW                   |
| Send & Receive Croups * Download     | Send/Rece | eive<br>ers End<br>Send<br>Send & Re | ite Folder<br>All<br>/Receive Groups <del>*</del><br>eceive | Show Cance<br>Progress All<br>Download | el Download<br>Headers |

3. When the update finishes, click on the Home tab to get back to your Mail view

## For staff and faculty using the OWA client

## How do I create a signature in the OWA Client?

- At the top of the Outlook Web App page, click\_Options > See All Options > Settings > Mail.
- In the E-Mail Signature box, type and format your signature. If you use both Outlook Web App and Outlook and want a signature in both, you need to create a signature in each.
- 3. To add your signature to all outgoing messages, select the **automatically include my** signature on messages I send check box.
- 4. Click **Save** or press CTRL+S.